# Nexus 플랫폼에서 Smart Licensing 구성 및 문제 해결

# 목차

<u>소개</u> <u>Cisco Smart Licensing이란?</u> 스마<u>트 라이선싱 및/또는 스마트 어카운트 관리를 처음 사용하십니까?</u> <u>지원되는 Cisco Nexus 플랫폼</u> Nexus 스위치에서 지원되는 스마트 라이센싱 방법 Smart Licensing 사용자 워크플로 Smart License 제품 상태 등록됨 <u>라이센스</u> 요청 또는 갱신 <u>리뉴얼</u> 등록 및 라이선스 상태 평가(미확인) 상태 <u>등록된 상태</u> <u>권한 부여된 상태</u> <u>규정 준수 위반</u> 권한 부여 만료 상태 Nexus 및 config에서 지원되는 방법 방법-1(직접 클라우드 액세스) <u>Method-2(HTTP 프록시를 통한 액세스)</u> 방법-3(온프레미스 - 온라인) 방법-4(온프레미스 - 오프라인) ID 토큰이란 무엇입니까? CSSM에서 ID 토큰을 생성하는 방법 문제 해결 워크플로 알려진 문제 1. 오류 - Call Home HTTP를 전송하지 못했습니다. 2. 오류 - SCH 서버의 응답 데이터를 구문 분석하지 못했습니다. 3. 오류 - Call Home HTTP 메시지를 보내지 못했습니다(Call Home을 사용한 IPC 연결 설정 실 <u>패 - Quo Vadis Root CA).</u> 4. 오류 - DNS 응답이 없어 callhome MTS 메시지가 중단됩니다.

## 소개

이 문서에서는 Cisco Smart Licensing(클라우드 기반 시스템)을 사용하여 Nexus 스위치의 소프트 웨어 라이센스 문제를 해결하고 관리하는 방법에 대해 설명합니다.

### Cisco Smart Licensing이란?

Cisco Smart Account는 전사적으로 Cisco 소프트웨어 라이센스, 자격 및 제품 인스턴스에 대한 완 전한 가시성과 액세스 제어를 제공하는 관리되는 데이터 저장소입니다

## 스마트 라이선싱 및/또는 스마트 어카운트 관리를 처음 사용하십 니까?

새로운 관리자 교육 과정 및 녹화 과정을 방문하여 등록하십시오. <u>Cisco Community - Cisco 스마트 어카운트/스마트 라이선싱 및 My Cisco 엔타이틀먼트로 스마트해</u> <u>지기</u>

스마트 어카운트는 다음에서 생성할 수 있습니다. Smart Accounts

스마트 어카운트는 다음에서 관리할 수 있습니다. Smart Software Licensing

## 지원되는 Cisco Nexus 플랫폼

Cisco NX-OS 릴리스 9.3(3) 이상의 모든 Cisco Nexus 3000 및 9000 Series 스위치(Cisco Nexus 3016 및 3064 플랫폼 스위치 제외)는 Smart Software Licensing을 지원합니다.

Cisco Nexus 7000에 대한 스마트 라이센싱 지원은 8.0(1) 릴리스부터 도입되었습니다.

# Nexus 스위치에서 지원되는 스마트 라이센싱 방법

# Methods of Communication

The Cisco Product is configured to use Smart Licensing at install/provisioning time. Direct cloud access is the default option.

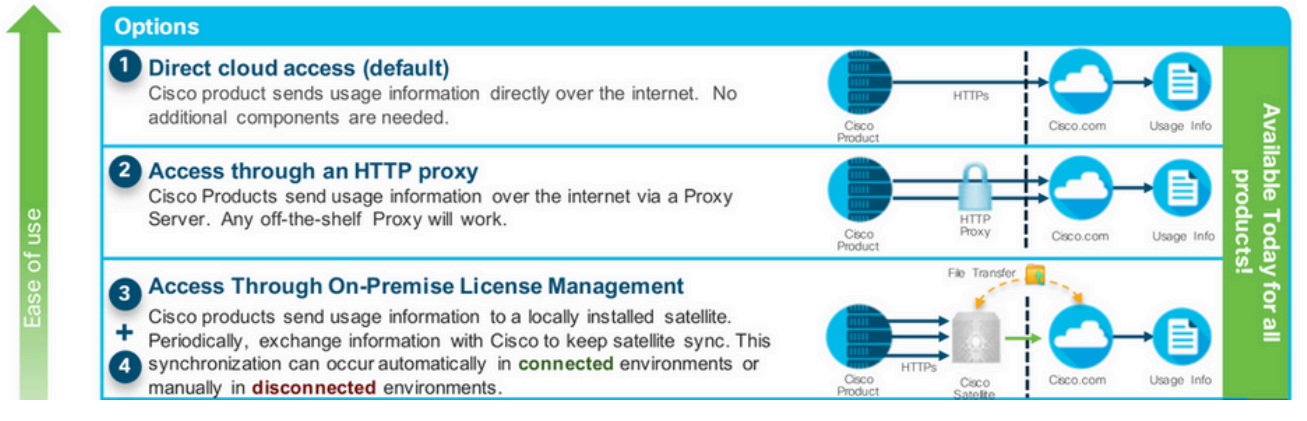

Smart Licensing 사용자 워크플로

# Smart Licensing User Workflow

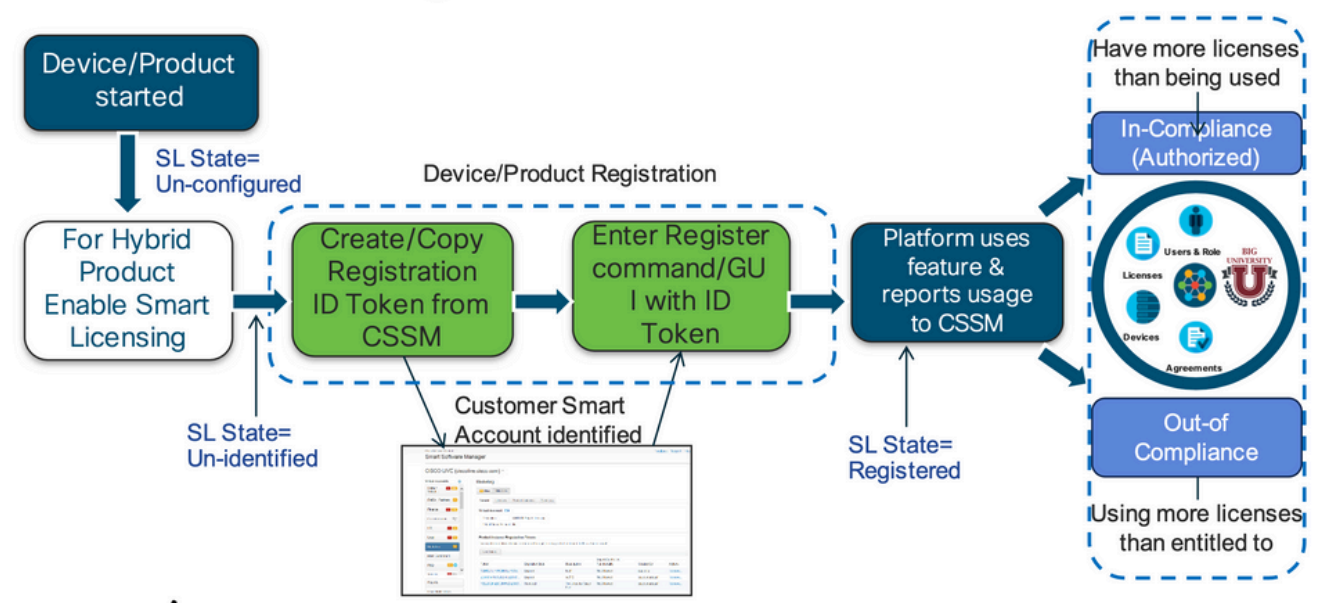

## Smart License 제품 상태

# Smart License Product States

Registered state

Product has been associated with a valid Smart Account

Authorized state (In Compliance)

Product is using an entitlement, and the Virtual Account does not have a negative balance

#### Out of Compliance state

Product is using an entitlement, but the Virtual Account has a negative balance

· Authorization expired state

Product has not communicated with Cisco within a maximum of 90 days

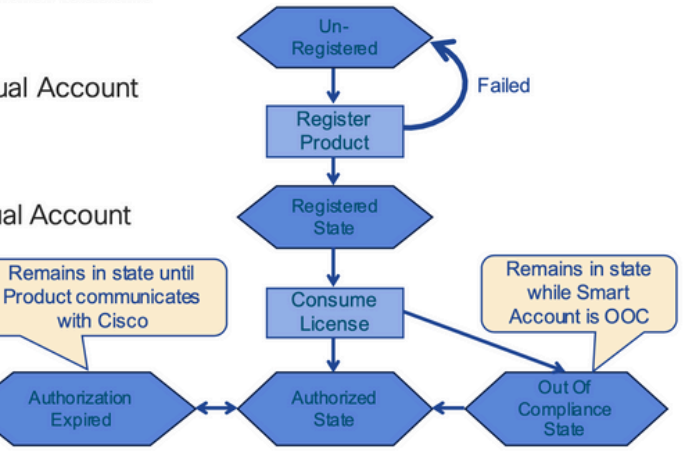

등록됨

# Smart License Product States – Registered

- Initial registration
  - 1. A Registration Message is sent when Product is registered via CLI with a valid ID Token.
  - Cisco will reply with a Cryptograph ID certificate that, 2. by default, is valid for one year.
- If there is a failure sending the message the retry, interval will be as follows:
  - Every 15 minutes for 4 hours.
  - Then every hour until successful, or Smart License is disabled via CLI

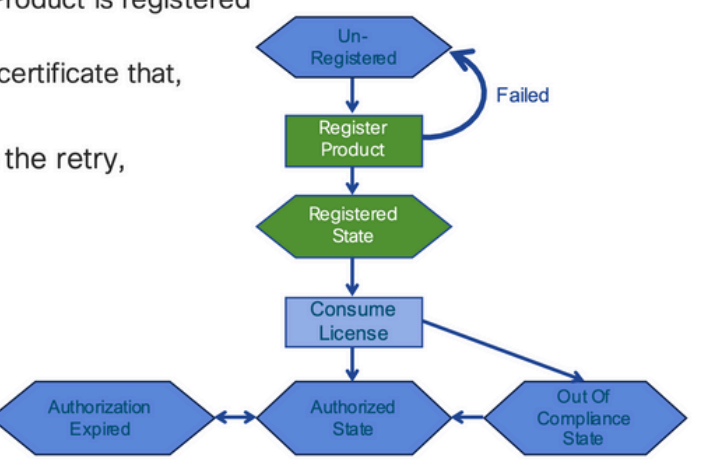

### 라이센스

# Smart License Product States – Licenses

· One a product has been successfully registered, it can be configured to use an licenses via CLI

Expired

- A Entitlement Message is sent when Product is configured to use licenses via CLI
- The Entitlement Response message will
  - 1. Indicate if the Virtual Account is in or out of compliance
  - 2. Provide the length of time the request is valid, and the renewal interval.
- By default the Licenses usage is valid for 90 days, and renewed every 30 days

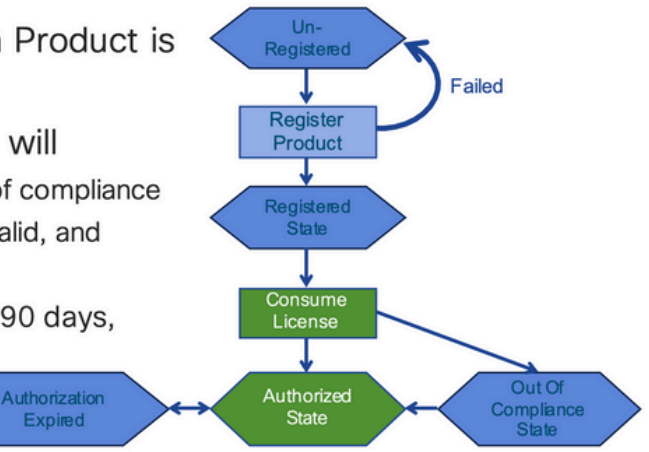

요청 또는 갱신

# **Entitlement Authorization Request or Renewal**

- If there is a communications failure sending the renewal, the retry interval will be as follows:
  - · If the agent is in the authorized state
    - ≻Retry every 23 hours
  - If agent is in the Out of Compliance (OOC) state
    - ➢Retry every 15 minutes for two hours
    - ≻Then once every 4 hours.
  - If agent is in the authorization expired state
    - ➢Retry once every hour.
- If there is NO communications within 90 days, License usage is released and available for use by other products

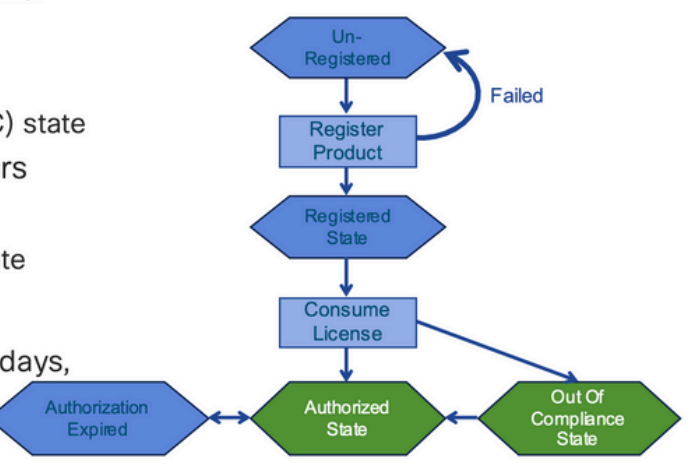

### 리뉴얼

# **Registration ID Certificate Renewal**

- · By default the Cryptograph ID certificate
  - Valid duration (one Year) and renewal period is sent in with the Registration Response message.
- · The Cryptograph ID certificate
  - · Renewal will be sent every six months
- If there is a communications failure sending the message, the retry interval will be as follows:
  - One per hour until success
  - Or until Cryptograph ID certificate expires.
- · If there is NO communications within 1 year
  - Device become "unregistered"
  - Device must be re-registered
  - Use any remaining evaluation time

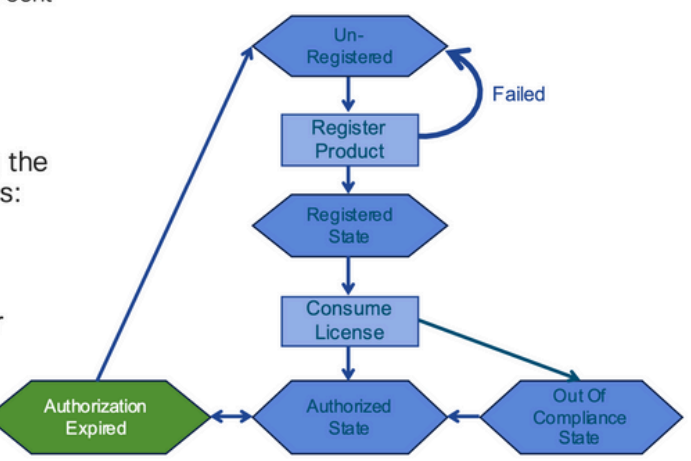

# 등록 및 라이선스 상태

Smart Licensing이 설정되는 동안 Cisco 디바이스가 포함될 수 있는 상태는 여러 가지입니다. 이러 한 상태는 Cisco 디바이스의 CLI(Command Line Interface)에서 "show license all 또는 show license status"로 표시할 수 있습니다.

여기 모든 주와 그 의미의 목록이 있습니다 :

평가(미확인) 상태

- 이는 디바이스가 처음 부팅될 때의 기본 상태입니다.
- 일반적으로 이 상태는 Cisco 디바이스가 아직 스마트 라이선싱용으로 구성되지 않았거 나 스마트 어카운트에 등록되지 않은 경우 표시됩니다.
- 이 상태에서는 모든 기능을 사용할 수 있으며 디바이스에서 라이선스 레벨을 자유롭게 변경할 수 있습니다.
- 평가 기간은 디바이스가 미확인 상태일 때 사용됩니다. 디바이스는 이 상태에서 Cisco와 통신을 시도하지 않습니다.
- 90일 사용 기간이 아니라 90일 사용 기간입니다. 만료되면 재설정되지 않습니다.
- 전체 디바이스에 대해 하나의 평가 기간이 있으며 이는 엔타이틀먼트당이 아닙니다.
- 평가 기간이 90일 후에 만료되면 디바이스는 EVAL EXPIRY 모드로 전환되지만, 다시 로드한 후에도 기능에 영향을 주거나 중단되지 않습니다. 현재 시행 중인 사항이 없습니 다.
- 카운트다운 시간은 재부팅 시 유지됩니다.
- 평가 기간은 디바이스가 아직 Cisco에 등록되지 않았고 Cisco 백엔드에서 다음 두 메시 지를 수신하지 않은 경우 사용됩니다.
  - 1. 등록 요청에 대한 성공적인 응답
  - 2. 엔타이틀먼트 권한 부여 요청에 성공적으로 응답했습니다.

#### 등록된 상태

- 이는 등록이 완료된 후 예상되는 상태입니다.
- Cisco 디바이스가 Cisco 스마트 어카운트와 성공적으로 통신하고 등록할 수 있습니다.
- 디바이스가 향후 통신에 사용되는 1년 유효 ID 인증서를 수신합니다
- 디바이스에서 사용 중인 라이센스에 대한 엔타이틀먼트를 인증하도록 CSSM에 요청을 보냅니다
- CSSM 응답에 따라 디바이스가 Authorized(승인됨) 또는 Out of Compliance(규정 준수 위반)로 들어갑니다.
- ID 인증서는 1년이 지나면 만료됩니다. 6개월 후 소프트웨어 에이전트 프로세스에서 인 증서를 갱신하려고 시도합니다. 에이전트가 Cisco Smart Software Manager와 통신할 수 없는 경우 만료 날짜(1년)까지 ID 인증서를 계속 갱신합니다. 1년이 지나면 상담원은 비식별 상태로 되돌아가 평가 기간을 활성화하려고 시도합니다. CSSM은 데이터베이스 에서 제품 인스턴스를 제거합니다.

### 권한 부여된 상태

- 디바이스가 엔타이틀먼트를 사용하고 컴플라이언스(음수 잔액 없음)인 경우 이는 예상 상태입니다.
- CSSM의 가상 어카운트에 디바이스 라이선스 사용을 인증할 수 있는 올바른 유형 및 라 이선스 수가 있습니다.
- 30일이 지나면 디바이스가 CSSM에 새 요청을 보내 권한 부여를 갱신합니다.
- 기간은 90일이며 그 이후(성공적으로 갱신되지 않은 경우) 권한 부여 만료 상태로 전환 됩니다.

규정 준수 위반

• 디바이스가 엔타이틀먼트를 사용하고 컴플라이언스 상태가 아닌 경우(마이너스 잔액),

- 이 상태는 Cisco 디바이스가 Cisco 스마트 어카운트에 등록된 해당 가상 어카운트에서 디바이스에 사용 가능한 라이선스가 <u>없는</u> 경우 표시됩니다.
- Compliance/Authorized(컴플라이언스/권한 부여) 상태로 들어가려면 올바른 라이센스 수 및 유형을 Smart Account에 추가해야 합니다
- 이 상태에서 디바이스는 매일 자동으로 권한 부여 갱신 요청을 보냅니다
- 라이센스와 기능은 계속 작동하며 기능에는 영향을 미치지 않습니다

#### 권한 부여 만료 상태

- 디바이스가 엔타이틀먼트를 사용하는 동안 90일 이상 연결된 Cisco Smart Account와 통신할 수 없는 상태입니다.
- 이는 일반적으로 Cisco 디바이스가 인터넷에 액세스할 수 없거나 초기 등록 후 tool.cisco.com에 연결할 수 없는 경우에 나타납니다.
- 스마트 라이선싱의 온라인 방법을 사용하려면 Cisco 디바이스에서 이 상태를 방지하기 위해 최소 90일마다 통신해야 합니다.
- CSSM은 90일 동안 통신이 없었으므로 이 디바이스에 대한 모든 사용 중인 라이센스를 풀로 다시 반환합니다
- 이 상태에서 디바이스는 등록 기간(ID 인증서)이 만료될 때까지 1시간마다 Cisco에 연락 하여 권한 부여 갱신을 계속 시도합니다.
- 라이센스와 기능은 계속 작동하며 기능에는 영향을 미치지 않습니다.
- 소프트웨어 에이전트가 Cisco와의 통신을 재설정하고 권한 부여 요청을 받은 경우 정상 적으로 회신하고 설정된 상태 중 하나로 입력되는 프로세스가 수행됩니다.

### Nexus 및 config에서 지원되는 방법

### 방법-1(직접 클라우드 액세스)

기본 설정:

switch# show run callhome

!Command: show running-config callhome

!Running configuration last done at: Wed Jun 22 16:14:37 2022

!Time: Wed Jun 22 16:16:28 2022

version 9.3(4) Bios:version 07.67

callhome

email-contact sch-smart-licensing@cisco.com

destination-profile CiscoTAC-1 transport-method http

destination-profile CiscoTAC-1 index 1 http https://tools.cisco.com/its/service/oddce/services/DDCESe

#### transport http use-vrf management

#### enable

Switch# license smart register idtoken XXXX (force)

Initiated device registration with backend. run show license status, for registration status

switch# show license status

Smart Licensing is ENABLED

#### Registration:

Status: REGISTERED
Smart Account: ldap\_user\_test
Virtual Account: Default
Export-Controlled Functionality: Allowed
Initial Registration: SUCCEEDED on Jun 22 16:15:41 2022 UTC
Last Renewal Attempt: None
Next Renewal Attempt: Dec 19 16:15:41 2022 UTC
Registration Expires: Jun 22 16:13:53 2023 UTC

License Authorization:

Status: AUTHORIZED on Jun 22 16:15:44 2022 UTC

Last Communication Attempt: SUCCEEDED on Jun 22 16:15:44 2022 UTC Next Communication Attempt: Jul 22 16:15:43 2022 UTC Communication Deadline: Sep 20 16:12:55 2022 UTC

Smart License Conversion:

Automatic Conversion Enabled: False

Status: Not started

https://www.cisco.com/c/en/us/td/docs/switches/datacenter/sw/nx-os/licensing/guide/b Cisco NX-OS Licensing Guide/m-smart-licensing-for-cisco-nexus-3000-and-9000-series-switches.html

### Method-2(HTTP 프록시를 통한 액세스)

switch# show run callhome

version 9.3(4) Bios:version 07.67

call home

email-contact sch-smart-licensing@cisco.com

destination-profile CiscoTAC-1 transport-method http destination-profile CiscoTAC-1 index 1 http

방법-3(온프레미스 - 온라인)

switch# show run callhome

version 9.3(4) Bios:version 07.67

callhome

email-contact sch-smart-licensing@cisco.com

destination-profile CiscoTAC-1 transport-method http

destination-profile CiscoTAC-1 index 1 http https://10.106.41.xx/Transportgateway/services/DeviceRequ

transport http use-vrf management

enable

Switch# license smart register idtoken XXXX (force) Initiated device registration with backend. run show license status, for registration status

## Manual sync (for when there's no internet connection)

| 🗲 🛛 🔒 🕇 ht           | tps://172.18.1 | <b>23.21</b> :8443 | /admin/ 1/mainview |                        | C                       | Q Search                | ☆ 自                                  | 🛡 🕹 f             |
|----------------------|----------------|--------------------|--------------------|------------------------|-------------------------|-------------------------|--------------------------------------|-------------------|
| alialia<br>cisco     |                |                    |                    |                        |                         |                         | Councils   Log Out                   |                   |
| Smart Se             | oftware N      | lanager            | On-Prem            |                        |                         |                         | System Health<br>Good<br>Your machin | ie is working wel |
| <u>_</u>             | 9              | i s                | ynchronization     |                        |                         |                         |                                      | 0                 |
| Access<br>Management | Security       | User .             | Accounts           | Schedules              |                         |                         |                                      |                   |
|                      |                |                    | 🗿 Major 🤨 Minor    |                        |                         |                         | Search by Nan                        | ne                |
| Accounts             | Settings       |                    | Name               | Satellite Name         | Last<br>Synchronization | Synchronization<br>Due  | Alerts                               | Actions           |
|                      |                |                    | lab4               | lab4                   | 2020-Jun-03 18:46:30    | 2020-jul-03 18:46:30    | Synchronization Successfu            | Actions           |
|                      |                |                    | TESTjuanpa         | TESTjuanpa             | 2020-Jun-03 21:06:59    | 2020-jul-03 21:06:59    | Disable Scheduled Synch              | hronizatio        |
| TCOLS                | <b>E</b>       |                    | ceporras_test      | ceporras_test          | 2020-May-27 16:38:20    | 2020-jun-26<br>16:38:20 |                                      |                   |
| API Toolkit          | Support        |                    | JHtst2             | JHtst2                 | 2020-jun-03 22:23:10    | 2020-jul-03 22:23:10    | Data Privacy                         |                   |
| •                    |                | ۱.                 | emmatest43         | emmatest43             | 2020-Jun-03 22:26:00    | 2020-jul-03 22:26:00    | Standard Synchronization             | n Now             |
| <b>*</b>             | 3              |                    | 5 👻 Showing        | Page 1 of 2(7 Records) | < >                     |                         | Full Synchronization Now             |                   |
| Network              | Synchronizatio | n                  |                    |                        | Standa                  | rd Synchronization      | Manual Synchronization.              |                   |
|                      |                |                    |                    |                        | Full Syn                | chronization            |                                      |                   |

### Manual Synchronization

1. Download the satellite synchronization data file to your PC

Download File...

2. Upload the file to Smart Software Manager, and receive a synchronization response files <u>Smart Software Manager</u>, and navigate to the Satellites page

- Use the File Sync... action listed for this satellite to upload this synchronization file
- · Save the synchronization response file generated by Smart Software Manager

3. Upload synchronization response file to the satellite

Browse... No file selected. Upload

#### This will download a sync request .yml file like this one:

license-sync-request-Sat\_20200605-1.yml

#### Go to CSSM (software.cisco.com)

| Smart Software Lice             | ensing          |                               |                               |                    |      |          |        | Fredhard   |             |
|---------------------------------|-----------------|-------------------------------|-------------------------------|--------------------|------|----------|--------|------------|-------------|
|                                 |                 |                               |                               |                    |      |          |        | Feedback   | Support Hel |
| Alerts Inventory Convert to Sm. | art Licensing   | Reports Preferences           | On-Prem Accounts Act          | ivty               |      |          |        |            |             |
| On-Prem Accounts                |                 |                               |                               |                    |      |          |        | (II) Major | Hide Alerts |
| New On Prem                     |                 |                               |                               |                    | lab4 |          |        |            | × 9,        |
| Name Pro                        | oduct instances | Last Sync Up from On-<br>Prem | Last Sync Down to On-<br>Prem | Synchronization Du | e    | Version  | Alerts |            | Actions     |
| lab4                            | 1               | 2020-Jun-03 18:45:39          | 2020-Jun-03 18:46:13          | 2020-Jul-03 18:45  | 39   | 7-202001 |        |            | Actions +   |

| Upload the synchro    | onization file generated by the Smart Software Manager On-Prem and click |
|-----------------------|--------------------------------------------------------------------------|
| generate response     | file.                                                                    |
| Synchronization Fill  | e Browse No file selected                                                |
| - Oynemonization i in | upload the locense sync request file that we downloaded from on prer     |
|                       |                                                                          |
|                       |                                                                          |
|                       |                                                                          |

#### Go back to the on prem GUI to upload the sync response file

| 1. Downloa                    | d the satellite synchronization data file to your PC                                                                                                   |
|-------------------------------|----------------------------------------------------------------------------------------------------|
| Downloa                       | d File                                                                                                    |
| 2. Upload t                   | ne file to Smart Software Manager, and receive a synchronization                                                                                       |
| response f<br>• Use t<br>file | to <u>Smart Software Manager</u> , and navigate to the Satellites page<br>he File Sync action listed for this satellite to upload this synchronization |
| <ul> <li>Save</li> </ul>      | the synchronization response file generated by Smart Software Manage                                                                                   |

## ID 토큰이란 무엇입니까?

Smart Account 및 Virtual Account에 제품을 안전하게 등록하는 데 사용됨

ID 토큰은 제품이 등록될 때 'ID'를 설정하는 데 사용되는 "조직 식별자"입니다.

### CSSM에서 ID 토큰을 생성하는 방법

https://software.cisco.com/software/csws/ws/platform/home?locale=en\_US#

라이센스 관리 -> 인벤토리 -> 일반 -> 새 토큰 -> 토큰 생성

### 문제 해결

Cisco 디바이스를 Smart Licensing 지원 소프트웨어 버전으로 마이그레이션하는 경우 이 순서도는

세 가지 방법(직접 클라우드 액세스, HTTPS 프록시 및 Cisco Smart Software Manager 온프레미스) 모두에 대한 일반 설명서로 사용할 수 있습니다.

워크플로

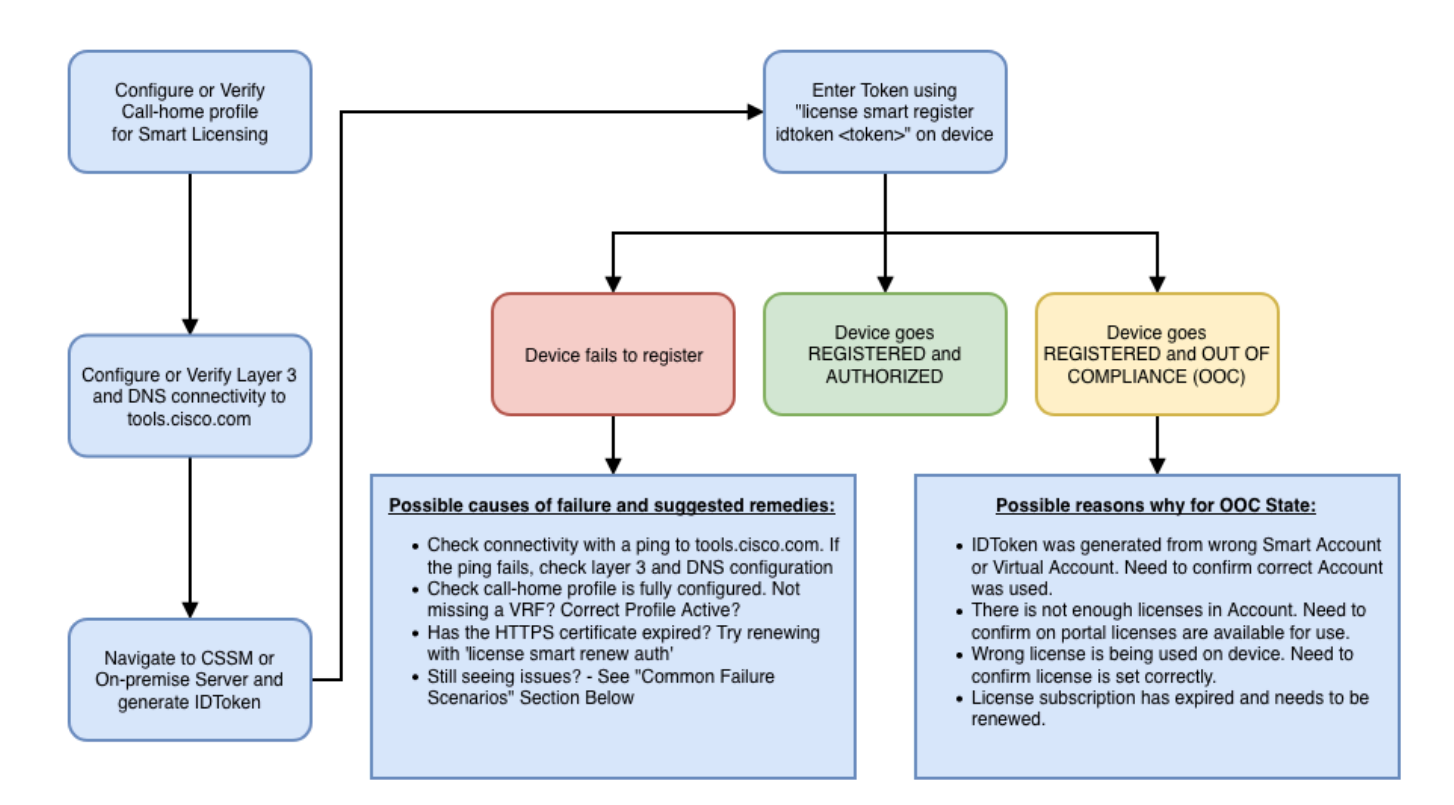

### 알려진 문제

• N9K-C9348GC-FXP를 Smart Licensing에 등록하기 위한 문제입니다.

1. 오류 - Call Home HTTP를 전송하지 못했습니다.

#### [+] 콜 홈 구성

Switch# show running-config callhome

```
version 9.3(5) Bios:version 07.68
callhome
email-contact abc@example.com
phone-contact +919XXXXXXXX
streetaddress ST3, RD 4, Bangalore
destination-profile CiscoTAC-1 transport-method http
destination-profile CiscoTAC-1 index 1 http <u>http://tools.cisco.com/its/servic</u>e/oddce/services/DDCEServi
transport http use-vrf management
```

[+] tools.cisco.com에 연결할 수 있는지 확인했습니다.

DC-DMZ(config)# ping tools.cisco.com vrf management PING tools.cisco.com (72.163.4.38): 56 data bytes 64 bytes from 72.163.4.38: icmp\_seq=0 ttl=232 time=237.581 ms 64 bytes from 72.163.4.38: icmp\_seq=1 ttl=232 time=237.859 ms 64 bytes from 72.163.4.38: icmp\_seq=2 ttl=232 time=237.562 ms 64 bytes from 72.163.4.38: icmp\_seq=3 ttl=232 time=237.413 ms 64 bytes from 72.163.4.38: icmp\_seq=4 ttl=232 time=237.995 ms DC-DMZ(config)# telnet tools.cisco.com 443 vrf management Trying 2001:420:1101:5::a... Trying 72.163.4.38... Connected to tools.cisco.com. Escape character is 'A]'. ^CConnection closed by foreign host.

+ HTTP 소스 인터페이스가 vlan 27 인터페이스로 구성되었으며 mgmt0으로 변경됨

2. 오류 - SCH 서버의 응답 데이터를 구문 분석하지 못했습니다.

++ HTTP는 더 이상 Cisco 백엔드에 연결할 수 없으며 HTTPS만 지원됩니다. 현재 구성을 제거하고 HTTPS를 사용하도록 대상 주소를 업데이트했습니다.

<#root>

Previous config

```
destination-profile CiscoTAC-1 transport-method http
destination-profile CiscoTAC-1 index 1 http <u>http://tools.cisco.com/its/service/oddce/services/DDCEServi</u>
transport http use-vrf management
enable
```

<#root>

New config added

(config)#callhome
(config-callhome)#enable
(config-callhome)# destination-profile CiscoTAC-1 transport-method http
(config-callhome no destination-profile CiscoTAC-1 index 1 http <u>http://tools.cisco.com/its/service/oddce</u>
(config-callhome destination-profile CiscoTAC-1 http <u>https://tools.cisco.com/its/service/oddce/services</u>

3. 오류 - Call Home HTTP 메시지 전송 실패(Call Home을 통한 IPC 연결 설정 실패 - Quo Vadis Root CA)

https://www.cisco.com/c/en/us/support/docs/field-notices/721/fn72115.html

4. 오류 - DNS 응답이 없어 callhome MTS 메시지가 중단됩니다.

<u>Cisco 버그 ID CSCvv67469</u>

이 번역에 관하여

Cisco는 전 세계 사용자에게 다양한 언어로 지원 콘텐츠를 제공하기 위해 기계 번역 기술과 수작업 번역을 병행하여 이 문서를 번역했습니다. 아무리 품질이 높은 기계 번역이라도 전문 번역가의 번 역 결과물만큼 정확하지는 않습니다. Cisco Systems, Inc.는 이 같은 번역에 대해 어떠한 책임도 지지 않으며 항상 원본 영문 문서(링크 제공됨)를 참조할 것을 권장합니다.